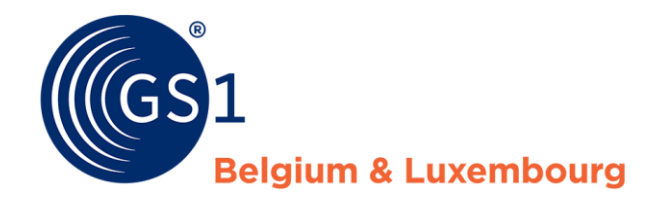

# How do I improve my product sheets?

Supplier Report - My Product Manager

October 2020

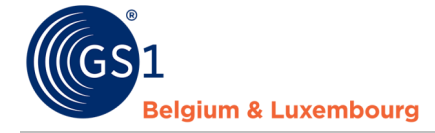

## **Document Summary**

| Document Item        | Current Value                                                 |
|----------------------|---------------------------------------------------------------|
| Document Name        | How do I improve my product sheets?                           |
| Document Date        | October 2020                                                  |
| Document Version     | 2.0                                                           |
| Document Issue       | 1                                                             |
| Document Status      | Final                                                         |
| Document Description | Manual describing how to improve product sheets in My Product |
|                      | Manager based on the data quality report.                     |

#### Contributors

| Name              | Organisation             |
|-------------------|--------------------------|
| Melissa Denteneer | GS1 Belgium & Luxembourg |
| Kevin Likaj       | GS1 Belgium & Luxembourg |
| Sarah Mercier     | GS1 Belgium & Luxembourg |

#### Log of Changes

| Release | Date of Change  | Changed By        | Summary of Change                     |
|---------|-----------------|-------------------|---------------------------------------|
| 1       | April 2020      | Melissa Denteneer | Creation document                     |
| 2       | 06 October 2020 | Kevin Likaj       | Updating document – Chapter 1, step 1 |

## Disclaimer

GS1, under its IP Policy, seeks to avoid uncertainty regarding intellectual property claims by requiring the participants in the Work Group that developed this manual to agree to grant to GS1 members a royalty-free license or a RAND license to Necessary Claims, as that term is defined in the GS1 IP Policy. Furthermore, attention is drawn to the possibility that an implementation of one or more features of this Specification may be the subject of a patent or other intellectual property right that does not involve a Necessary Claim. Any such patent or other intellectual property right is not subject to the licensing obligations of GS1. Moreover, the agreement to grant licenses provided under the GS1 IP Policy does not include IP rights and any claims of third parties who were not participants in the Work Group.

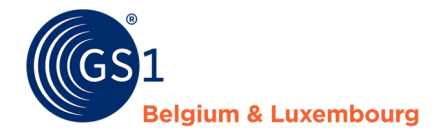

Accordingly, GS1 recommends that any organization developing an implementation designed to be in conformance with this Specification should determine whether there are any patents that may encompass a specific implementation that the organization is developing in compliance with the Specification and whether a license under a patent or other intellectual property right is needed. Such a determination of a need for licensing should be made in view of the details of the specific system designed by the organization in consultation with their own patent counsel.

THIS DOCUMENT IS PROVIDED "AS IS" WITH NO WARRANTIES WHATSOEVER, INCLUDING ANY WARRANTY OF MERCHANTABILITY, NONINFRINGMENT, FITNESS FOR PARTICULAR PURPOSE, OR ANY WARRANTY OTHER WISE ARISING OUT OF THIS SPECIFICATION. GS1 disclaims all liability for any damages arising from use or misuse of this Standard, whether special, indirect, consequential, or compensatory damages, and including liability for infringement of any intellectual property rights, relating to use of information in or reliance upon this document.

GS1 retains the right to make changes to this document at any time, without notice. GS1 makes no warranty for the use of this document and assumes no responsibility for any errors which may appear in the document, nor does it make a commitment to update the information contained herein.

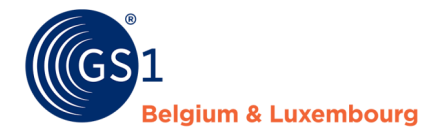

# Contents

| 1 How do I improve my product sheets based on the quality report?     | <b>?4</b> |
|-----------------------------------------------------------------------|-----------|
| Step 1: Read the quality report                                       | 4         |
| A. Where to find my report?                                           | 4         |
| B. Warning and errors                                                 | 5         |
| C. Visualisation modes                                                | 5         |
| Step 2: Log in to the system where you manage the product information | 8         |
| Step 3: Modify your data                                              | 8         |
| Step 4: Check that everything is correct                              | 8         |
| 2 Frequent error messages - Attribute Mapping                         | 9         |

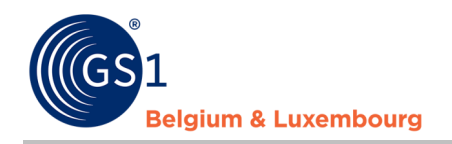

# 1 How do I improve my product sheets based on the quality report?

#### Step 1: Read the quality report

#### A. <u>Where to find my report?</u>

When logging into the My Product Manager application, you will have access to the **data quality report**. This tool performs checks on the input of your product information, and whether it corresponds to the current **validation** (*warnings* and *errors*) from the data model.

This report can be found for your GLN in the tab "My reports".

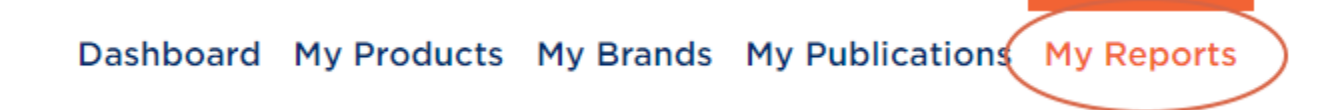

When you open this tab, you will see an overview of all GTINs, and the possible warnings and errors linked to them. You will also see your **score**.

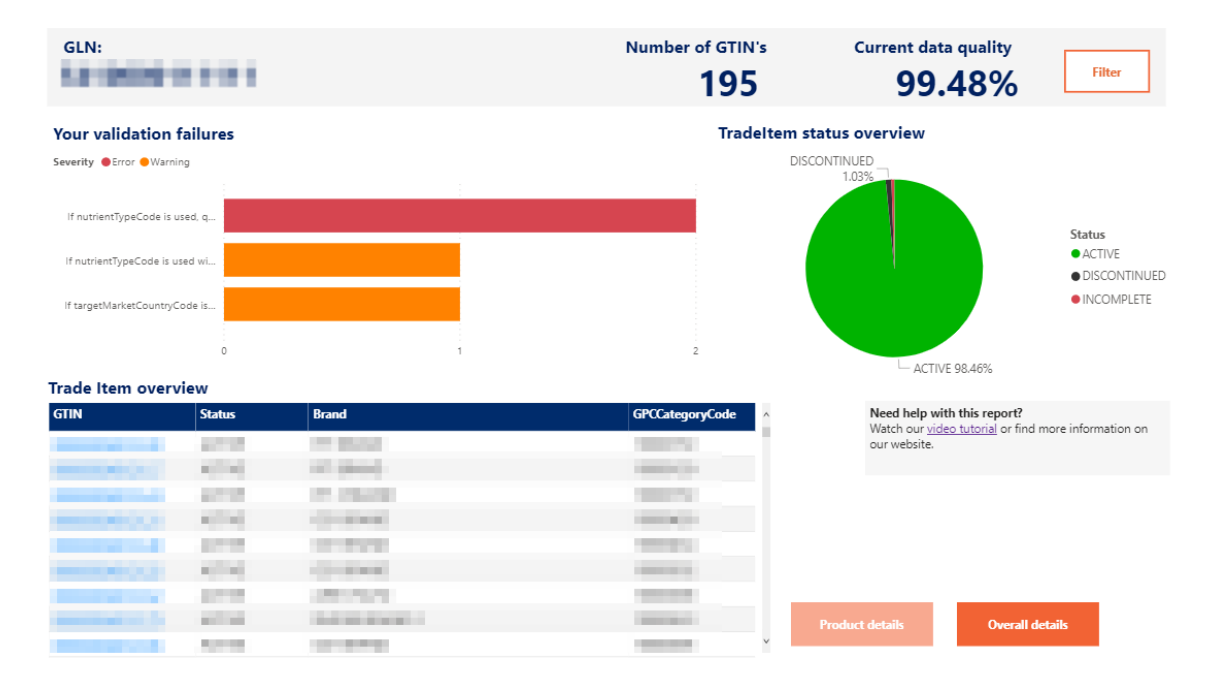

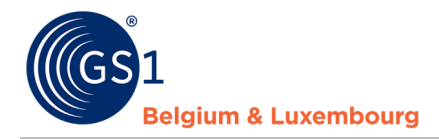

In this demo<u>video</u>, you will be explained step by step how to view your report, and how to make changes to My Product Manager.

B. <u>Warning and errors</u>

The data quality report also distinguishes between warnings and errors

#### Your validation failures

Severity 

Error
Warning

Products with **blocking** errors are not visible to data customers. It is therefore imperative that these product data sheets are corrected or supplemented.

The products with warnings, which are **not blocking**, are visible to data recipients. However, the product information does not comply with the sector agreements laid down in the data model and the associated validation rules.

We recommend resolving both the blocking (error) and the non-blocking (warning) error messages. In this way, the data quality will improve and both the data receivers and the end consumers will receive complete and correct product information. **Please also bear in mind that some current warnings** will also become errors in the future in order to continue to improve data quality.

C. <u>Visualisation modes</u>

There are two modes of data visualisation: 'Product details' or 'overall details'

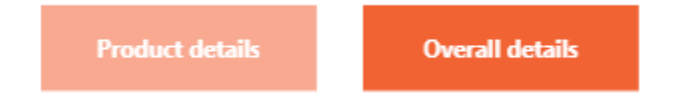

The 'Product details' mode allows you to select your products from the 'Trade Item Overview' list and view their status and any error or warning by product.

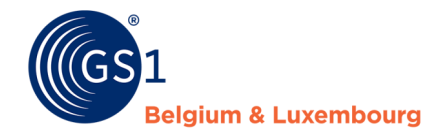

| GLN:                                                                                                    |          |               | Number of GTIN's | Current data quality 99.51% | Filter                                         |
|----------------------------------------------------------------------------------------------------|----------|---------------|------------------|-----------------------------|------------------------------------------------|
| Your validation                                                                                                    | failures |               | Tradelte         | m status overview           |                                                |
| Severity   Error   Warni                                                                                                    | ing      |               |                  | DISCONTINUED                |                                                |
| If nutrientTypeCode is u<br>Digital Assets Service - I<br>If isTradeltermAConsume<br>If nutrientTypeCode is u<br>If targetMarketCountry(<br>Invalid value for consum<br>Invalid value for unit de<br>There may only be one i | used, q  |               | 2                | ACTIVE 98.07%               | Status<br>ACTIVE<br>DISCONTINUED<br>INCOMPLETE |
| GTIN                                                                                                    | Status   | Brand         | GPCCategoryCode  | Need help with this report  | rt?                                            |
| 00000054013100                                                                                                    | ACTIVE   | PIT BRAND     | 10000159         | our website.                | Ind more mornation on                          |
| 0000054013117                                                                                                    | ACTIVE   | PIT BRAND     | 10000159         |                             |                                                |
| 00000054013124                                                                                                    | ACTIVE   | PIT 2 BRAND   | 10000159         |                             |                                                |
| 00000054013131                                                                                                    | ACTIVE   | GS1 BRAND     | 10000450         |                             |                                                |
| 00000054013148                                                                                                    | ACTIVE   | GS1 BRAND     | 10000434         |                             |                                                |
| 00000054013155                                                                                                    | ACTIVE   | GS1 BRAND     | 10000502         |                             |                                                |
| 00000054013162                                                                                                    | ACTIVE   | ARE'U'NUTZ    | 1000008          |                             |                                                |
| 00000054013179                                                                                                    | ACTIVE   | SMOKE BRAND 2 | 10000523         | Product details Ove         | rall details                                   |
| 00000054013186                                                                                                    | ACTIVE   | GS1 BRAND     | 1000005 ×        |                             |                                                |

Once you have selected your item, you can view the product details on the general dashboard or activate the **'Single product details'** mode to display the detail sheet for the selected GTIN.

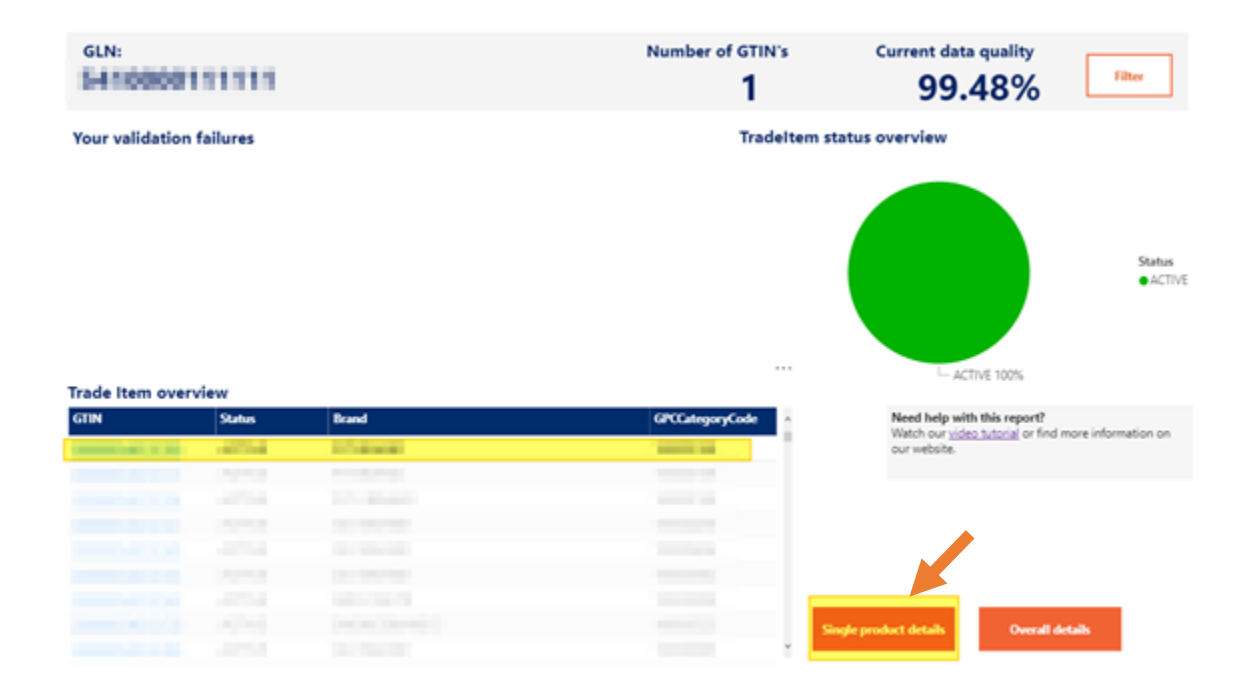

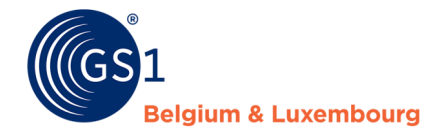

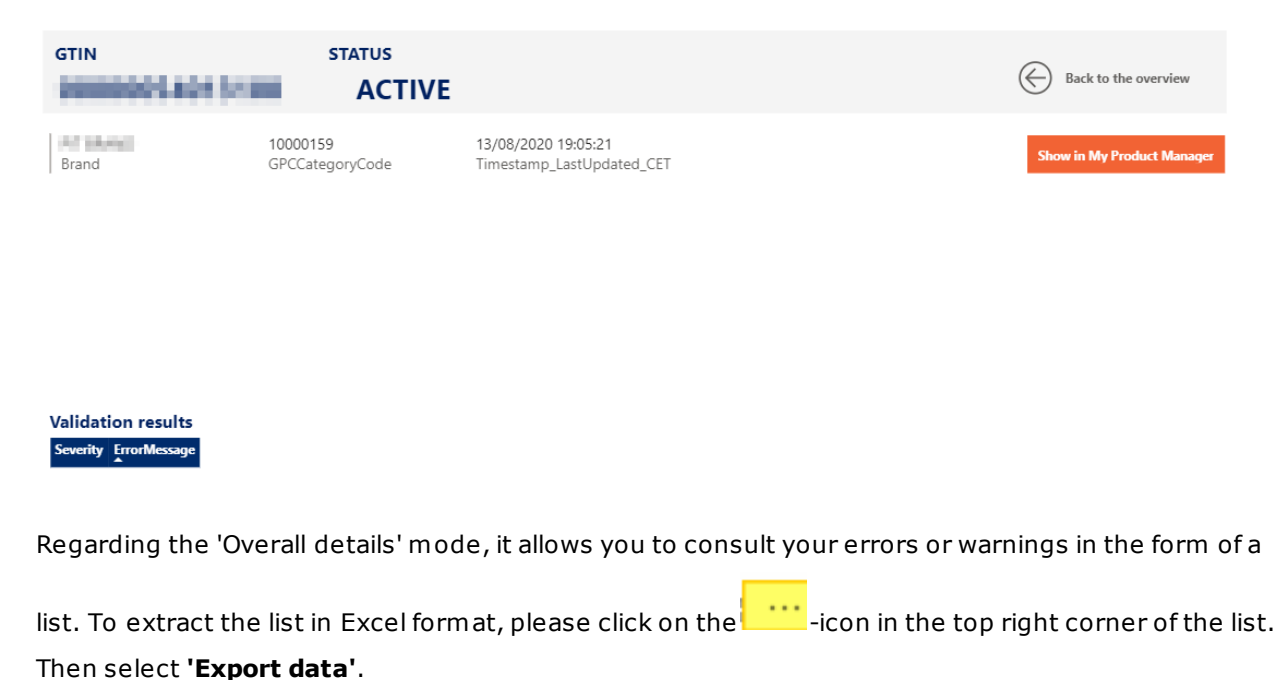

·

| Please find below a complete list of your products with their<br>respective validation issues.<br>(1 line per Error/Warning)<br>You can export this list in .xlsx format. |              | cts with their | earch on GTIN<br>> Search<br>2 Select all<br>9 Chell Statoster Here<br>1 Chell Statoster Hereit Till | Product status          | Warnin<br>(Blank<br>Error<br>Warnin | gs vs. errors             |                      |                             |
|----------------------------------------------------------------------------------------------------|--------------|----------------|----------------------------------------------------------------------------------------------------|-------------------------|-------------------------------------|---------------------------|----------------------|-----------------------------|
| GTIN                                                                                                    | Status       | Brand          | IsAConsumerUnit                                                                                      | InformationProviderCode | InformationProvider                 | Timestamp_LastUpdated_CET | Severity Em          | Export data                 |
| 05410000001160                                                                                                    | ACTIVE.      | SMOKE 27/04    | True                                                                                                 | 5410000111111           | OST BELOUIX SUPPLIER.               | 30/06/2020 15:52:36       | Warning Ifr 2<br>2 c | Show as a table             |
| 05410000001160                                                                                                    | ACTIVE       | 5MORE 27/04    | True                                                                                                 | 5410000111111           | OST BELSIUM SUPPLIER.               | 30/06/2020 15:52:36       | Warning Ift SA       | I Spotlight                 |
| 0.1410/0010110111                                                                                                    | ACTIVE       | 011            | True                                                                                                 | 5410000500010           | TEST ACCOUNT SENDING FROM GOSN      | 11/09/2020 14:58:47       | Warning Dig ↓        | A sort descending           |
| 05410856197971                                                                                                    | ACTIVE       | 051            | True                                                                                                 | 5410880880810           | TEST ACCOUNT SENDING FROM GOSN      | 11/09/2020 14:58:47       | Warning If i:        | A Sort ascending            |
| 05410856197971                                                                                                    | ACTIVE       | 051            | True                                                                                                 | 5410880880810           | TEST ACCOUNT SENDING FROM GOSN      | 11/09/2020 14:58:47       | Warning The          | Cashing A                   |
| 9874848277123848                                                                                                    | DISCONTINUED | TEST OUT       | True                                                                                                 | 5410000123489           | OST TEST DATA SURPLIER              | 15/09/2020 21:00:01       | Warning Inv          | Soft by                     |
| 98765452112545                                                                                                    | DISCOMPINIED | TEST-051       | True                                                                                                 | 5410880123439           | GS1 TEST DATA SUPPLIER              | 15/09/2020 21:00:01       | Warning Invalio      | d value for unit descriptor |

Products with **blocking** errors are not visible to data customers. It is therefore imperative that these product data sheets are corrected or supplemented.

The products with warnings, which are **not blocking**, are visible to data recipients. However, the product information does not comply with the sector agreements laid down in the data model and the associated validation rules.

We recommend resolving both the blocking (error) and the non-blocking (warning) error messages. In this way, the data quality will improve and both the data receivers and the end consumers will receive complete and correct product information. **Please also bear in mind that some current warnings** will also become errors in the future in order to continue to improve data quality.

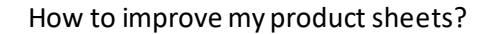

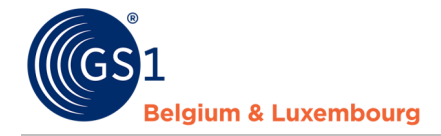

#### Step 2: Log in to the system where you manage the product information

- If you are using the web interface of 'My Product Manager', please log in here: <u>https://myproducts.gs1belu.org</u> or directly click on the GTIN in the 'Trade Item Overview' to go to the productsheet.
- If you are using the CDB web interface, please log in here: <a href="https://cdb.gs1belu.org">https://cdb.gs1belu.org</a>
- If you use the CDB via an M2M connection (machine-to-machine), you log in to your internal system where the product information is managed.
- If you are using another GDSN datapool, please log in to the system provided by that datapool.

#### Step 3: Modify your data

We advise you to use the following method. Other possibilities exist.

- Open the tab "My reports",
- Check the indicated **error messages**,
- Correct each attribute for which an **error message** is described in the report, or complete the necessary information. The above-mentioned demonstration <u>video</u> shows how to do this in the report,
- Save your changes
- Depending on the system in which you make your changes, please note the following
  - $_{\odot}$   $\,$  My Product Manager users: check that your GTIN has the status "Active".
  - CDB/GDSN users: don't forget to publish or distribute the modifications made to the GLN of My Product Manager (5410000876546).

Follow the same steps for each error message and/or product.

#### Step 4: Check that everything is correct

The overview of the quality of your data is "in real time". This means that if you have made the requested changes to a product sheet for which an error message has appeared, you can check

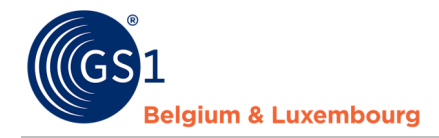

immediately afterwards whether the error message still appears in your report. If the error message no longer appears, then you have set everything correctly. If there are still error messages, it means there are still adjustments to be made.

# 2 Frequent error messages - Attribute Mapping

Below you will find the most common **validation problems** and the explanation on which data you need to change, and which attribute applies in My Product Manager or the web interface of the GDSN data pool CDB. The generic GDSN attributes for M2M (machine-to-machine) users are also listed.

| Error message                                                                                                    | Solution                                                                                                    | Attribute in My        | Attribute in CDB       | Generic GDSN         |
|----------------------------------------------------------------------------------------------------|----------------------------------------------------------------------------------------------------|------------------------|------------------------|----------------------|
|                                                                                                    |                                                                                                    | Product Manager        |                        | attribute            |
| gpcCategoryCode <u>:</u>                                                                                                    | Choose a Brick-code                                                                                            | Product classificatior | Product classification | gpcCategoryCode      |
| Temporary qpcCode: The number you have used<br>(99999999) is not a correct classification code<br>and can only be used for a limited time. Please<br>use an appropriate GPC brick code.                                                                                                    | <u>Classification code list</u> .                                                                              |                        | - GPC / Brick          |                      |
| regulatedProductName <u>:</u>                                                                                                    | For target market                                                                                              | Regulated names        | Regulated Product      | regulatedProductName |
| If targetMarketCountryCode is equal to '056'<br>(Belgium) and gpcCategoryCode is in GPC<br>Segment '50000000' or the value<br>of gpcCategoryCode equals one of the values<br>10000467, 10000468 or 10000651<br>and isTradeItemAConsumerUnit is equal to<br>'TRUE', then regulatedProductName SHALL be<br>used in NL and FR<br>If targetMarketCountryCode is equal to '442'<br>(Luxemburg) and gpcCategoryCode is in GPC<br>Segment '50000000' or the value | name at least in French<br>and Dutch. For the<br>Luxembourg target<br>market, do this in French<br>and German. |                        | iname                  |                      |

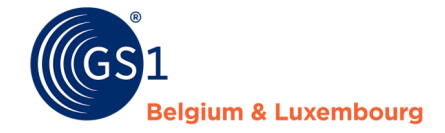

| of apcCategoryCode equals one of the values           |                             |                       |                      |                           |
|-------------------------------------------------------|-----------------------------|-----------------------|----------------------|---------------------------|
| 10000467, 10000468 or 10000651                        |                             |                       |                      |                           |
| and isTradeItemAConsumerUnit is equal to              |                             |                       |                      |                           |
| 'TRUE', then regulated ProductName SHALL be           |                             |                       |                      |                           |
| used in DE and FR                                     |                             |                       |                      |                           |
|                                                       |                             |                       |                      |                           |
|                                                       |                             |                       |                      |                           |
| Contact information:                                  | Enter at least one set of   | Contactinformation    | Contacts             | contactTypeCode –         |
|                                                       | contact information, as     | – Contact Type =      | – Contact Type Code  | contactName –             |
|                                                       | indicated on the            | схс                   | – Contact Name       | contactAddress            |
| contact lypeCode should be filled at least once       | packaging. Use the code     | – Contact Name        | – Contact Address    |                           |
| and take the value 'CXC'.                             | схс                         | – Address             |                      |                           |
| netContent <u>:</u>                                   | Entry of the net content,   | Net Content           | Net Content          | netContent                |
|                                                       | as indicated on the         |                       |                      |                           |
|                                                       | packaging, is mandatory.    |                       |                      |                           |
| <u>If isConsumerUnit equals to 'true', than the</u>   |                             |                       |                      |                           |
| <i>quantity of the net content must be a positive</i> |                             |                       |                      |                           |
| value greater than zero and smaller than              |                             |                       |                      |                           |
| <u>100000.</u>                                        |                             |                       |                      |                           |
| isAllergenRelevantDataProvided:                       | You should indicate that    | Is allergen relevant  | Is Allergen Relevant | is Allergen Relevant Data |
|                                                       | the allergen information    | data provided?        | Data Provided = true | Provided                  |
| if isTradeItemAConsumerLinit is true and if GPC       | is correct and has been     | True/False/None       |                      |                           |
| is Food/Beverage                                      | entered as indicated on     |                       |                      |                           |
| then is Allergen Belevant Data Provided must equal    | the packaging.              |                       |                      |                           |
| true                                                  | -                           |                       |                      |                           |
|                                                       |                             |                       |                      |                           |
| roforoncodEilos[0] uri                                |                             | Poforoncod Filos      | Poforoncod Filo      | uniform Posourco Idonti   |
| l'ele enceurnes[0].un.                                | have an un-to-date link     | Referenced Thes       | Header: Uniform      | ior                       |
|                                                       | If the link is invalid it   |                       | Posourco Idontifior  |                           |
| Incorrect referencedFileTypeCode                      | cannot be read by My        |                       | Resource Identifier  |                           |
|                                                       | Droduct Managor             |                       |                      |                           |
|                                                       |                             |                       |                      |                           |
| isConsumerUnit <u>:</u>                               | A consumer unit cannot      | Is it a consumer unit | Is Trade Item A      | isTradeItemAConsumer      |
|                                                       | be a GTIN-14. If the item   | item ? = False        | Consumer Unit =      | Unit                      |
| Invalid value for consumer unit flag. A trade         | is a carton, display or     |                       | FALSE                |                           |
| item with GTIN 14 is always a non-consumer            | pallet, it may not be       |                       |                      |                           |
| unit                                                  | referred to as a            |                       |                      |                           |
|                                                       | Consumer Unit.              |                       |                      |                           |
|                                                       |                             |                       | <b>T</b>             |                           |
| unitDescriptorCode <u>:</u>                           | A base unit cannot be a     | Product level? =      | rade Item Unit       | measurementPrecision      |
|                                                       | GTIN-14. If the item is a   | Case, Display, Pack   | Descriptor = CASE,   | Code                      |
| Invalid value for unit descriptor code. A trade       | carcon, display or pallet,  | or inner Pack, pallet | DISPLAY_SHIPPER,     |                           |
| item with GTIN 14 only supports case, display or      | it cannot be referred to    |                       | PACK_OR_INNER_PAC    |                           |
| pallet as unit descriptor code.                       | as a basic unit.            |                       | K, PALLET            |                           |
|                                                       |                             |                       |                      |                           |
| nutriontHoadors[0] nutriontDatails[7]                 | The unit of measurement     | Moacumment            | Nutriant Quantity    | moacuromontDrocicion      |
| monsurementProvisionCode:                             | of a putritional value con  |                       | Moasumment Provision |                           |
|                                                       | on a much control value can |                       |                      | Coue                      |
| manauramant Draginian Code CUAU accurd                |                             | approximative or      |                      |                           |
| Ineasurement Precision Code Shall equal               | Approximately or Less       | liess than            |                      |                           |
| APPROXIMATELY or LESS_THAN'.                          | than'. Other values are     |                       | LESS_THAN            |                           |
|                                                       | not allowed.                |                       |                      |                           |

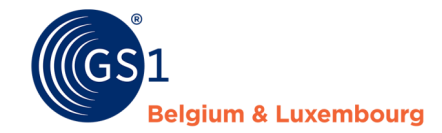

| nutrientHeaders[0].nutrientDetails[7].                                                                                                    | When filling in the                                                                                                    | Quantities > Unit of | Nutrient Quantity =                  | quantityContained/@m |
|----------------------------------------------------------------------------------------------------|----------------------------------------------------------------------------------------------------|----------------------|--------------------------------------|----------------------|
| measurementPrecisionCode:                                                                                                    | nutrient type code                                                                                                    | mesure = KJO + E14   | KJO + E14                            | easurementUnitCode   |
|                                                                                                    | 'ENER-', please enter the<br>values KJO (KiloJoules)                                                                                                    |                      |                                      |                      |
| If nutrientTypeCode is used with the value<br>'ENER-' then (quantityContained SHALL be used<br>2 times, one with quantityContainedUoM = KJO<br>and one with quantityContainedUoM = E14) or<br>(there SHALL be 2 iterations<br>of nutrientDetail with nutrientTypeCode = ENER-<br>, one with quantityContainedUoM = KJO and one<br>with quantityContainedUoM = E14). We<br>recommend to enter the<br>2 quantityContained values at the same 'ENER-'<br>value instant of optoring the 'ENER-' value | and KCAL (E14). We<br>recommend filling in the<br>two values (KJO and<br>KCAL) in one 'ENER-'<br>value, and not entering<br>the value 'ENER-' twice.<br>From May 2021, all<br>product data will be<br>migrated, to support only<br>the first way of working. |                      |                                      |                      |
| twice. By May 2021 all data will be migrated to                                                                                                    |                                                                                                    |                      |                                      |                      |
| only support the first way of working.                                                                                                    |                                                                                                    |                      |                                      |                      |
| referencedFiles[0].fileName <u>:</u>                                                                                                    | When loading a link,<br>please limit it to 70                                                                                                    | Referenced Files     | Referenced File<br>Header: File Name | fileName             |
| referencedFileName must have a length between<br>1 and 70                                                                                                    | ,<br>characters.²                                                                                                    |                      |                                      |                      |

Questions? Please contact the helpdesk of your sector via fmcg-foodservice@gs1belu.org or +322 229 18 88